### 1、输入 https://burn2021.sciconf.cn 进入会议网站,点击团队注册按钮;

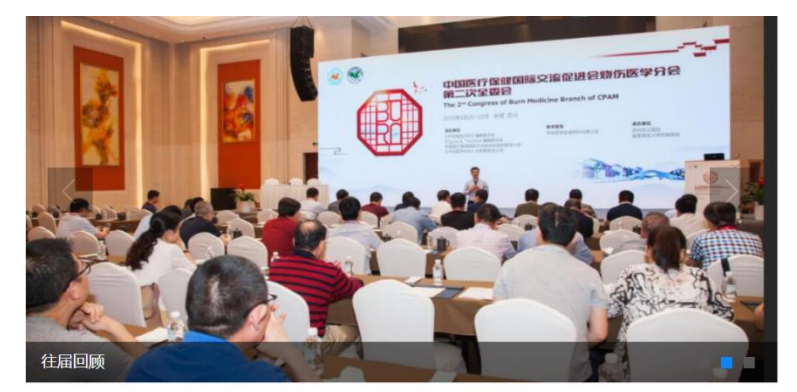

#### 欢迎辞

尊敬的各位专家、各位同道:

由于疫情因素影响,原定于2020年12月在重庆召开的"第十六届全国烧伤救治专题研讨会、《中华烧 伤杂志》创刊20周年庆学术活动"调整至2021年5月19—21日在重庆融汇丽笙酒店举办。

本次盛会同时为2021年重庆国际烧伤高峰论坛、2021年中国医疗保健国际交流促进会烧伤医学年会, 会议由《中华烧伤杂志》编辑委员会、《Burns & Trauma》编辑委员会、中国医疗保健国际交流促进会 烧伤医学分会联合主办,中华医学会烧伤外科学分会、中国医师协会烧伤科医师分会做学术指导,陆军军 医大学 (第三军医大学) 西南医院全军烧伤研究所承办。本次大会的主题是"烧伤医学的规范化与国际

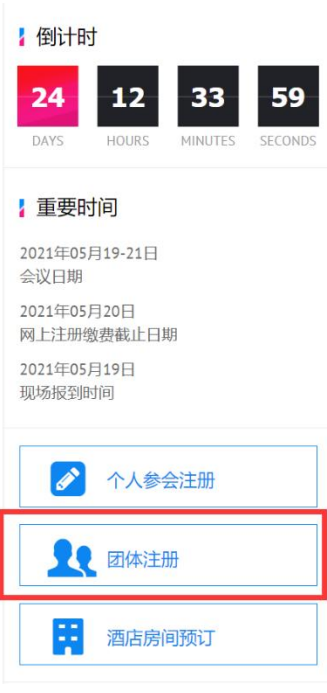

#### 2、新用户请点击"新用户注册",如已注册请选择账号密码登录或手机验证码登录;

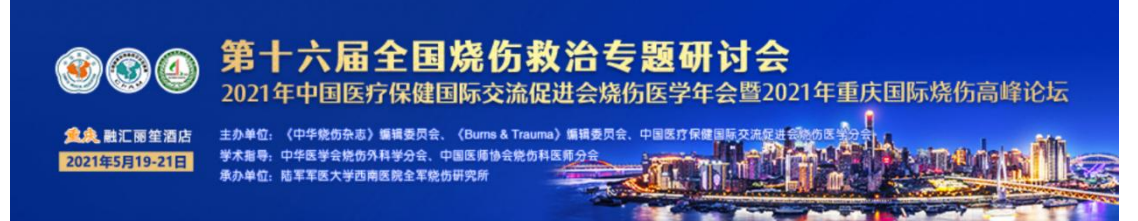

← 返回首页

1.1 如果你从未注册登录过会务通在线注册系统,请点击网站"团队注 册"按钮,进入团队联系人注册页面,再点击新用户注册按钮,进行团 队联系人的系统账户注册。

请注意,团队联系人注册是团队注册负责人的系统用户注册,只有注册了 团队联系人账户,你才可以添加。修改和删除团队成员。 团队联系人新用户注册填写信息时,请务必准确填写你的联系信息,以方

便秘书外随时与你联系。 1.2 如果你已经注册并拥有了团队联系人账号,请点击"团队注册"按

钮,直接在账号那里输入你的email地址,密码,点击登录即可进入团队 注册管理系统界面。

1.3 登录团队注册管理系统后,点击添加团队注册代表名单即可添加团队 成员。填写团队成员姓名后,为避免团队成员重复注册,造成你重复缴 费,系统会自动查询该成员是否已经注册或被团队注册,只要该成员没有 缴费,你即可点姓名前得按钮,将其归入你的团队,你不用再填写其他信息。如果该成员信息在系统里不存在,则需要你填写该成员的详细参会个

人信息。 八/12-02-0 1.4 填写完团队成员名单后,你可以点击管理团队注册代表信息 按钮,随时对你团队的成员信息进行修改、删除。

#### 参展商/团队登录

#### 账号密码登录 | 手机验证码登录

| 请输入手机号/邮箱 | <u>*</u> |
|-----------|----------|
| 请输入密码     | 544      |
| □ 记住账户    | 找回密码?    |
| 豐調        | R        |
| 新用户       | 注册       |

| 😣 用户中心         | 至 第十六届全国执伤救治专题研讨会、2021年中国医疗保健国际交流促进会执伤医学年会量202 | 安海东 ▼ |
|----------------|------------------------------------------------|-------|
| ● 首页           | 祭 团队成员管理 ● <del>末支</del> 付 ● 已支付               |       |
| [2] 注册管理 ▼     | 注册县 注册县 姓名 姓名 丁作单位 丁作单位 把索 十 法师应定成员            |       |
| 团队成员管理         |                                                |       |
| 团队交费管理<br>订单管理 | □ 注册号 姓名 工作单位 注册费用类型 附加注册类型 酒店名称 操作            |       |
| 打印团队注册表        | 无数据                                            |       |
| 🛂 成员邀请管理 🛛 🔻   |                                                |       |
| ≌ 邮件短信管理 ▼     |                                                |       |
| ■ 用户基本信息       |                                                |       |
| ▶ 安全退出         |                                                |       |

# 3、点击注册管理→团队成员管理→添加中宾成员;

## 4、输入姓名或手机号码检索,选择相应的人员,点击"立即提交";

| 😣 用户中心           | 至第十六届全国媒体救治专题研讨会、2021年中国医疗保健国际交流促进会媒体医学年会置202…                         | 安海东 ▼ |
|------------------|------------------------------------------------------------------------|-------|
| ▲ 首页             | 图 团队添加中宾                                                               | Â     |
|                  | ◎ 添加用户前,搜索一下,看有没有您要添加的用户                                               |       |
| 团队成员管理<br>团队交费管理 | <b>姓名 安海东</b> 手机号 手机号 工作单位 工作单位 搜索 本人参会 添加新用户                          |       |
| 订单管理<br>打印团队注册表  | ● 1900704 安海东 北京美迪康信息咨询有限公司 anha****n@126.com 1881****1102 已经注册<br>未付款 |       |
| Ⅰ 成员邀请管理 ▼       | > 未找到您需要的 + 添加新用户                                                      |       |
| ≥ 邮件短信管理 ▼       | 文印明经交                                                                  |       |
| □ 用户基本信息         |                                                                        |       |
| ♥ 安全退出           |                                                                        | ~     |

## 5、如提示操作成功,人员信息不完整请提交后完善信息;

| 🙉 用户中心          | 三 第十六届全国烧伤救治专题研讨会、2021年中国医疗保健国际交流促进会烧伤医学年会暨202… ④ 返回官网                                                                                                    | 8海东 🔻 |
|-----------------|----------------------------------------------------------------------------------------------------|-------|
| ▲ 首页            | ○ 2894608 刘元     *****     1867****     未注册     未付款       ○ 2918455     刘元     广东市     #注册     未付款                                                                                  | ^     |
| і 注册管理 ▼        | 末付款                                                                                                    |       |
| 团队成员管理团队交费管理    | 2946890 刘元 山西省 →****@163.com 1346**** 未注册<br>未付款                                                                                                    |       |
| 订单管理<br>打印团队注册表 | 3150772       刘元       ●       操作成功,您添加的成员信息不完整,请注意       *85@qq.com 1381***       未过册         未付款       完善用户信息       *85@qq.com 1381***       未过册         > 未找到您需要的       +; 认面所用? |       |
| ☑ 成员邀请管理 ▼      |                                                                                                    |       |
| 🛎 邮件短信管理 🛛 🔻    | 立即是交                                                                                                    |       |
| ☑ 用户基本信息        |                                                                                                    |       |
| ▶ 安全退出          |                                                                                                    | ~     |

| 🛞 用户中心     | 五 第十六届全国烧伤款治每题研讨会、2021年中国医疗保健国际交流促进会烧伤医学年会暨202 | 安海东 ▼       |
|------------|------------------------------------------------|-------------|
| 會 首页       | 图 团队添加中宾                                       | Í           |
|            | 6 A 1477                                       |             |
| 团队成员管理     | 参会注册<br>                                       |             |
| 团队交费管理     | 1 报名参会                                         |             |
| 订单管理       |                                                |             |
| 打印团队注册表    | 普通参会代表 - 1 +                                   |             |
| ■ 成员邀请管理 ▼ | CNY:1000.00                                    |             |
| ≌ 邮件短信管理 ▼ | 太清耳 家牛 低 学 生 证                                 |             |
| ■ 用户基本信息   | CNY:500.00                                     |             |
| ● 安全退出     |                                                |             |
| 😬 用户中心     | 第十六届全国烧伤救治专题研讨会、2021年中国医疗保健国际交流促进会烧伤医学年会量202<  | 安海东 ▼       |
| ▲ 首页       | 2 酒店预订                                         | ^           |
| Ё 注册管理 ▼   | 是否需要预定                                         |             |
| 团队成员管理     | 重庆融汇丽笙酒店                                       | CNY249.00 起 |
| 团队交费管理     | ♥ 重庆市沙坪坝区汇泉路8号,融汇国际温泉城                         |             |
| 订单管理       |                                                | 选择          |
| 打印团队注册表    |                                                |             |
| Ⅰ 成员邀请管理 ▼ | <b> 早</b>   <b> ●</b>                          |             |
| ≌ 邮件短信管理 ▼ |                                                |             |
| ■ 用户基本信息   | 日期 2021-05-19 入住 - 2021-05-20 退房 预订数量 1        | ·           |
| ₽ 安全退出     |                                                |             |

# 6、选择相应的注册类型及酒店预定;

## 7、点击相应人员"编辑"按钮完善信息

| 😣 用户中心          | ☲ 第十7  | 大届全国烧伤救治专题研讨   | 对会、2021年中国医疗保健国际 <b>:</b> | 交流促进会烧伤医学年           | 会暨202 ( | ☆ 返回官网   |           | 安海东 |
|-----------------|--------|----------------|---------------------------|----------------------|---------|----------|-----------|-----|
| ● 首页            | ペ 团队成员 | 管理 ● 未支付 ● 已支付 | t                         |                      |         |          |           |     |
| 注册管理 ▼          | 注册号注册  | 明号 姓名          | 姓名 工作单位                   | 工作单位                 | 搜索      | + 添加中宾成员 |           |     |
| 团队交费管理          | 已选 0 人 | 北星删除           | 工作单位                      | 计研费用光刑               | 附加注册类型  | 洒店夕称     | <b>揭作</b> |     |
| 订单管理<br>打印团队注册表 | 97     | 刘元             | 111                       | 暂无 /                 | 暂无      | 暂无 🖊     | 编辑 删除     |     |
| 😫 成员邀请管理 🛛 🔻    | 3      | 安海东            | 北京美迪康信息咨询有限公<br>司         | 普通参会代表<br>CNY1000.00 | 暂无      | 暂无 🖊     | 編輯 删除     |     |
| ≥ 邮件短信管理 ▼      | < 1    | > 到第 1 页 确     | 定 共2条 10条/页               |                      |         |          |           | >   |
| ■ 用户基本信息        |        |                |                           |                      |         |          |           |     |
| ▶ 安全退出          |        |                |                           |                      |         |          |           |     |

# 8、点击"团队交费管理"选择相应的人员,批量支付注册费;

| 🛞 用户中心       | ☲ 第十才  | 属全国烧伤救治专制                | <b>愿研讨会、2021</b> £ | 年中国医疗保健国际交流促   | 进会烧伤医学年会暨202.            | 金 返回官网  | 安海东 ▼      |
|--------------|--------|--------------------------|--------------------|----------------|--------------------------|---------|------------|
| ● 首页         | 유 团队批量 | 支付 ● <del>末支</del> 付 ● E | 这付                 |                |                          |         |            |
| 🗵 注册管理 🛛 👻   | 计册启 注册 | ne.                      | 她多 她多              | 工作单位           | 7 工作单位                   | 坤安      | 00.289     |
| 团队成员管理       |        |                          |                    | 117+12         |                          |         | <b>川</b> 歿 |
| 团队交费管理       | 注册     | 枵 姓名                     | 工作单                | 单位 注册费用        | 类型 附加注册 3                | 类型 酒店名称 | 、 操作       |
| 订单管理         | 100    | 张三                       | b                  | 普通参会<br>CNY100 | 代表<br>0.00<br>暂无         | 暂无      | *          |
| 打印团队注册表      | 99     | 张三                       | 南京                 | 普通参会<br>CNY100 | 代表<br>0.00<br>暂无         | 暂无      | / 🖬        |
| 🖪 成员邀请管理 🛛 ▼ | 98     | 张三                       |                    | 普通参会<br>CNY100 | 代表<br>0.00 暂无            | 暂无      | / 💼        |
| ≌ 邮件短信管理 ▼   | 3      | 安海东                      |                    | 普通参会<br>CNY100 | 代表<br>0.00 <sup>暂无</sup> | 暂无      | / 💼 🗸      |
| ■ 用户基本信息     | 请填写支付个 | 数 🖻 🏘                    | ₴ 已选 0人            | 批量支付注册费 批量支(   | 计附加活动费                   |         | >          |
| ▶ 安全退出       |        |                          | - L                |                |                          |         |            |

# 9、选择付款方式、确认付款;

| <ul> <li>         育 户:第十六届全国烧伤教治专题研讨会、2021年中国医疗保健国际交流促;         育户订单号: 80561H20210425201614-m11032-a1900704-GR2o3300594         订 单 信 息:测试测试         金 额: CNY1,000.00         </li> </ul>              | :会碰伤医学年会暨2021年重庆国际破伤高峰论坛 |
|----------------------------------------------------------------------------------------------------|--------------------------|
| 支付方式<br>銀下支付<br>☑ 银行特账<br>① 上传统派                                                                                                    |                          |
| <ul> <li>記款信息:</li> <li>账户名称:中国医疗保健国际交流促进会</li> <li>开户行名称:中国工育银行北京鼓楼支行</li> <li>账 · 020000320901448638</li> <li>税账时需注明"烧伤学术会议"(姓名+注册费或团队名称+注册费)</li> <li>支付金額: CNY1,000.00 手续費:0.00 子续費率:0%</li> </ul> |                          |

# 11、支付成功;

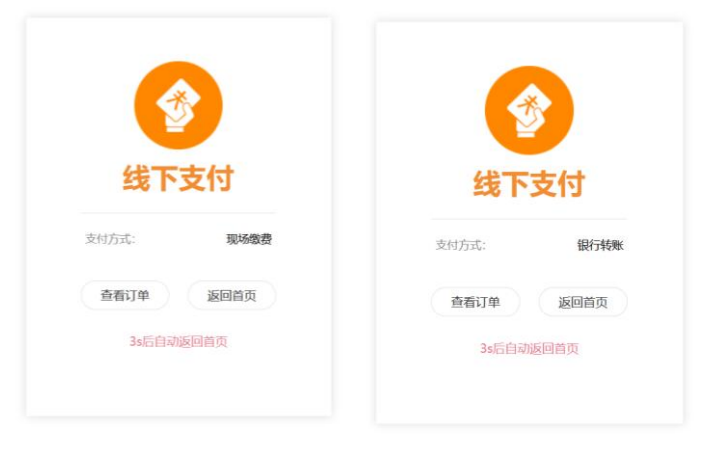